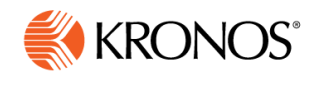

# Setting up the Mobile App on your Phone

#### Workforce Ready mobile app

Comprehensive instructions are available from Kronos at https://community.kronos.com/s/wfr-mobile

If you have a CLGW issued cellphone, you can skip the step 1 as the app is pre-installed on your phone.

1. For staff using their own cellphones go to the app store for your model of cellphone

QR code for Apple/iPhone

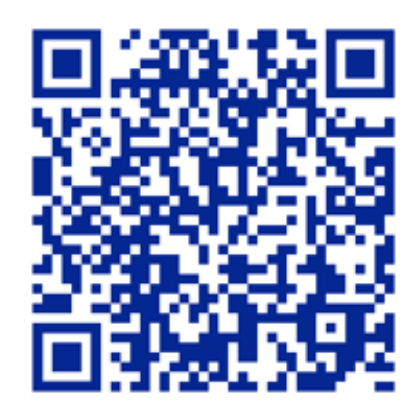

QR code for Google/Android

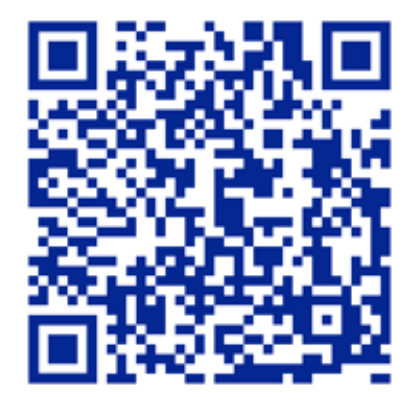

https://itunes.apple.com/us/app/kronos-workforce-ready-mobile/id1231506825?mt=8

https://play.google.com/store/apps/details?id=com.kronos.workforceready

- 2. Once downloaded, run the app and the Kronos splash-screen will appear
- 3. When prompted for your region, select "North America".

The CLGW company short name is **6132839** 

- 4. Enter your Kronos username and Kronos password, then press Login. Your Kronos username is usually your first and last name together with no spaces. The Kronos username is not case sensitive, but your Kronos password is case sensitive
- 5. Because this is the first time running the app on your phone you will need to get a virtual code. You will also need the virtual code if you have not logged into Kronos on that device in the past 30 days. To get the virtual code, select Email and press Send Email. Check your CLGW email Inbox for an email from Kronos. It will contain the virtual code.
- 6. Enter the virtual code from the email, check the box so it will remember the code for next time (it will expire after 30 days of not using the app), press Continue

You will now be logged into the Kronos app on your cellphone.

1. Search for "Workforce Ready", install the app.

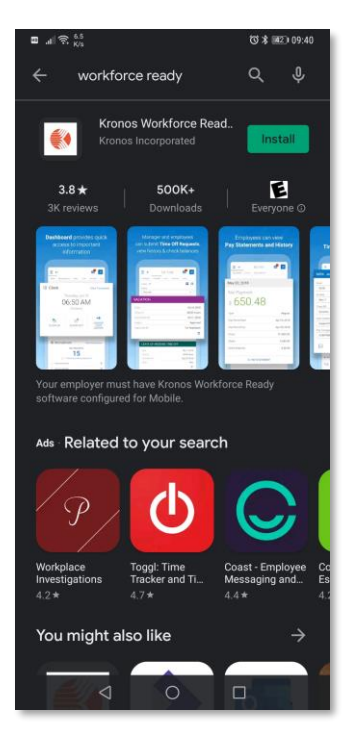

2. Run the app

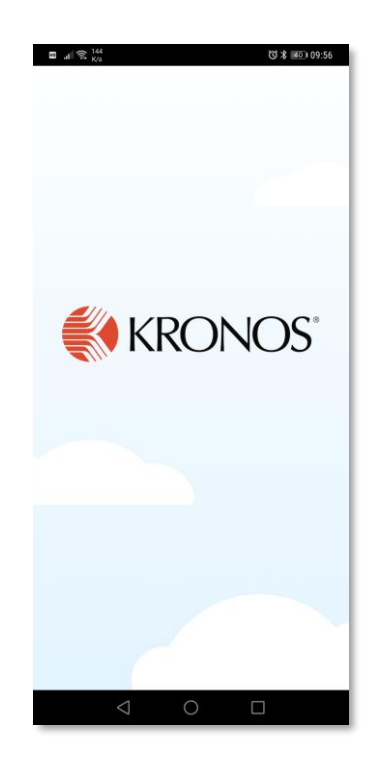

## 3. Select "North America", CLGW company shortname is 6132839

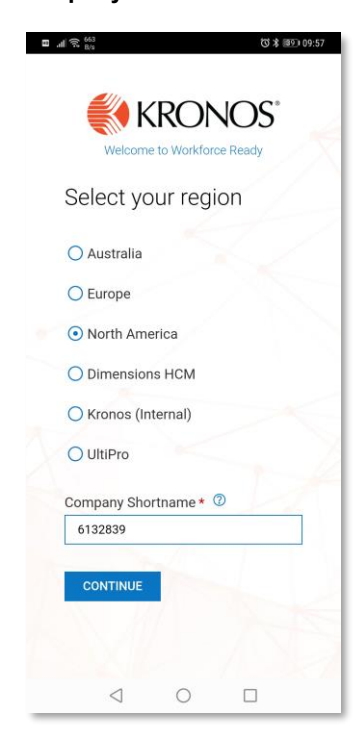

4. Enter your Kronos username and Kronos password, Login

| ■ .d 〒. <sub>B</sub> ,                                                                                                    |                                                                                                    |                                                                                                    | ⑦ \$ ◎9 09:58                                                                                                    |
|----------------------------------------------------------------------------------------------------|----------------------------------------------------------------------------------------------------|----------------------------------------------------------------------------------------------------|----------------------------------------------------------------------------------------------------|
|                                                                                                    |                                                                                                    | UNITY LIVING                                                                                                    |                                                                                                    |
| Comm                                                                                                    | unity Liv                                                                                                    | ing Guelp                                                                                                    | h Wellington                                                                                                    |
|                                                                                                    |                                                                                                    |                                                                                                    |                                                                                                    |
| Log In                                                                                                    |                                                                                                    |                                                                                                    | 9:58 AM [ EDT ]                                                                                                    |
| Username                                                                                                    |                                                                                                    |                                                                                                    |                                                                                                    |
| 💄 Alexs                                                                                                    | Smith                                                                                                    |                                                                                                    |                                                                                                    |
| Password                                                                                                    |                                                                                                    | Forgo                                                                                                    | ot your password?                                                                                                    |
| A                                                                                                    |                                                                                                    |                                                                                                    |                                                                                                    |
|                                                                                                    |                                                                                                    |                                                                                                    |                                                                                                    |
|                                                                                                    |                                                                                                    | LOGIN                                                                                                    |                                                                                                    |
|                                                                                                    | •                                                                                                    | LOGIN                                                                                                    |                                                                                                    |
| You are an application                                                                                                    | cessing the                                                                                                    | LOGIN<br>Workforce<br>Krones Inc                                                                                                    | Réady<br>proporated                                                                                                    |
| You are no<br>application<br>Access to                                                                                                    | cessing the<br>bosted by                                                                                                    | LOGIN<br>Wärkforce<br>Kronse Inco                                                                                                    | Ready<br>seporated.<br>ited to authorized                                                                                                    |
| You are an<br>application<br>Access to<br>support sta                                                                                                    | cessing the<br>hosted by<br>this environ<br>off. All data                                                                                                    | LOGIN<br>Werkforce<br>Kronos Inco<br>ment is lim<br>within this                                                                                                  | Ready<br>proporated<br>ited to authorized<br>environment is<br>programment bio                                                                                     |
| You are ac<br>application<br>Access to<br>support sta<br>classified in                                                                                    | cessing the<br>hosted by<br>this environ<br>off: All date<br>as Confider<br>0, you are a                                                                              | LOGIN<br>Workforce<br>Kronas Inc.<br>ment is lim<br>within this<br>ritial. When<br>is equired to n                                                               | Ready<br>arporated<br>ised to authorized<br>environment is<br>iscessing this<br>samitain the                                                                       |
| You are no<br>application<br>Access to<br>support sta<br>classified 4<br>informatio<br>security, an                                                       | cessing the<br>inosted by<br>this environ<br>aff. All data<br>as Confidea<br>n, you are n<br>reliability a                                                            | LOGIN<br>Workforce<br>Kronos Inco<br>ument is lim<br>within this<br>tial, When a<br>equired to in<br>od confiden                                                 | Ready<br>seporated<br>inditionated<br>environment in<br>secessing this<br>solution the<br>traility of this                                                         |
| You are ac<br>application<br>Access to<br>support sti-<br>classified -<br>informatio<br>security, av<br>informatio                                        | cessing the<br>hosted by<br>this environ<br>off. All data<br>as Confidea<br>o, you are r<br>callability a<br>o and syste                                              | LOGIN<br>Waikforce<br>Kronas Inc<br>ment in lim<br>within this<br>real, when i<br>equired to n<br>ad confiden<br>re.                                             | Ready<br>spotated<br>ted to authorized<br>anvitormest in<br>loceasing this<br>saintain the<br>table of this                                                        |
| You are no<br>application<br>Access to<br>support at<br>classified /<br>informatio<br>security, an<br>informatio<br>in the even                           | cessing the<br>hosted by<br>this environ<br>aff. All deta<br>to Confides<br>hypou are r<br>railability o<br>t and syste<br>t you iden                                 | LOGIN<br>Workforce.<br>Kronse he<br>ment in lim<br>within this<br>stal, when a<br>squired to m<br>nd confiden<br>m,<br>ify an issue                              | Ready<br>orporated<br>ited to authorized<br>anvironment in<br>cocessing this<br>naintain the<br>tably of this<br>related to                                        |
| You are ac<br>application<br>Access to<br>support ats<br>classified a<br>informatio<br>accumby a<br>informatio<br>In the even<br>Security A<br>sectors ab | cessing the<br>hosted by<br>this environ<br>aff. All data<br>si Confider<br>you are n<br>vitability o<br>n and syste<br>t you ident<br>wallability o<br>creat portion | LOGIN<br>Warkforce.<br>Krones the<br>ment is lim<br>within this<br>stial, when a<br>equired to n<br>ad confiden<br>m,<br>ify an issue<br>confident<br>var Social | Ready<br>apporated<br>ited to authorized<br>anvironment in<br>sceepsing this<br>haintain the<br>tablity of this<br>related to<br>faility of the<br>a Administrator |

#### 5. To get the virtual code, Send Email to your CLGW address

| a .d                   | マ R/A (3 年) 10:00                                                                                                    |
|------------------------|----------------------------------------------------------------------------------------------------|
|                        |                                                                                                    |
| C                      | ommunity Living Guelph Wellington                                                                                           |
|                        |                                                                                                    |
| Сог                    | nfigure Virtual Code Settings                                                                                               |
| Plea<br>valid<br>meth  | se select one of the following methods to<br>late your identity. A code will be sent to the<br>hod chosen.                  |
| You<br>it. It<br>you'i | will need to enter this code after you receive<br>should only take a moment to receive it once<br>ve made your selection.   |
| Metl                   | hods:                                                                                                    |
| 0                      | Text Message                                                                                                    |
| 0                      | Voice                                                                                                    |
| 0                      | Email                                                                                                    |
| Ema                    | il will be sent to: a*********h@clgw.ca                                                                                     |
|                        |                                                                                                    |
| 3                      | SEND EMAIL                                                                                                    |
| Ente                   | r Code                                                                                                    |
| P                      |                                                                                                    |
|                        | By checking this box, the system will not<br>require the entry of a code from this browser<br>and computer with each login. |
|                        |                                                                                                    |

### 6. Enter the virtual code from the email, check the box, Continue

| al 74 8/8                                                                                                    | G & IIII 10:                                                                                                    |
|----------------------------------------------------------------------------------------------------|----------------------------------------------------------------------------------------------------|
| 🕕 Info Message                                                                                                    | 2:                                                                                                    |
| Email was se<br>you've receiv<br>To eliminate<br>current devic                                                                                                    | nt successfully. Enter in the cod<br>ed in the field below.<br>this step for future logins on the<br>e, use the check box.                                                               |
| Methods:                                                                                                    |                                                                                                    |
| 🔿 Text Message                                                                                                    | e                                                                                                    |
| O Voice                                                                                                    |                                                                                                    |
| O Email                                                                                                    |                                                                                                    |
| Email will be sent                                                                                                    | t to: a*********h@clgw.ca                                                                                                    |
|                                                                                                    |                                                                                                    |
|                                                                                                    |                                                                                                    |
| SEND EMAIL                                                                                                    |                                                                                                    |
| SEND EMAIL<br>Enter Code                                                                                                    |                                                                                                    |
| SEND EMAIL<br>Enter Code<br>P 123456                                                                                                    |                                                                                                    |
| SEND EMAIL<br>Enter Code<br>2 123456<br>3 By checking<br>require the e<br>and comput                                                                                                 | this box, the system will not<br>entry of a code from this browser<br>er with each login.                                                                                                |
| SEND EMAIL<br>Enter Code<br>2 123456<br>2 By checking<br>require the 4<br>and comput<br>1f you do not logi<br>in the previous 3<br>new verification                                  | this box, the system will not<br>entry of a code from this browse<br>er with each login.<br>In from this device at least once<br>0 days, the system will require a<br>code sent to you.  |
| SEND EMAIL<br>Enter Code<br>2 123456<br>2 By checking<br>require the e<br>and comput<br>1f you do not logi<br>in the previous 3<br>new verification of<br>CONTINUE                   | this box, the system will not<br>entry of a code from this browser<br>er with each login.<br>In from this device at least once<br>0 days, the system will require a<br>code sent to you. |
| SEND EMAIL<br>Enter Code<br>2 123456<br>2 By checking<br>require the enter and comput<br>If you do not logi<br>in the previous 3<br>new verification<br>CONTINUE<br>Copyright © 2002 | this box, the system will not<br>entry of a code from this browser<br>er with each login.<br>In from this device at least once<br>0 days, the system will require a<br>code sent to you. |